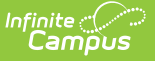

# Sent Message Log (Admin)

Last Modified on 03/18/2024 12:48 pm CDT

Search for Messages in the Sent Message Log | Cancel In-Progress or Waiting Messages | Print a Sent Message Report

Tool Search: Sent Message Log

The Sent Message Log, within the System Administration module, allows a system administrator (or user with rights to this module) to review the process alert, email, voice, and text message sent by **ANY** user in the district.

| Sent Mes       | ent Message Log ☆<br>ommunication > Messenger Administration > Sent Message Log |                    |                                                 |                       |                     |                     |               |   |
|----------------|---------------------------------------------------------------------------------|--------------------|-------------------------------------------------|-----------------------|---------------------|---------------------|---------------|---|
| Created Betwee | Created Between 01/27/2020 and 01/31/2020 Find Messages                         |                    |                                                 |                       |                     |                     |               |   |
|                |                                                                                 |                    | Sent Message                                    | Log                   |                     |                     |               |   |
| Status 🔶       | Message Type 🔶                                                                  | District/School \$ | Message Subject 🔶                               | Sender 🔶              | Date Created        | Date Scheduled \$   | ScheduleID \$ | ^ |
| ~              | ~                                                                               | ~ ·                |                                                 |                       |                     |                     |               |   |
|                |                                                                                 |                    | 5 5                                             |                       |                     |                     |               |   |
| Sent           | Behavior                                                                        | Harrison High      | Parking/Driving Violation                       | Administrator, System | 01/31/2020 11:00 AM | 01/31/2020 11:00 AM |               |   |
| Sent           | Behavior                                                                        | Harrison High      | Student Behavior                                | Administrator, System | 01/31/2020 11:00 AM | 01/31/2020 11:00 AM |               |   |
| Error          | Missing Assignment                                                              | Harrison High      | Student Missing Assignments                     | Administrator, System | 01/31/2020 11:00 AM | 01/31/2020 11:00 AM |               |   |
| Canceled       | Message Builder                                                                 | Harrison High      | Parent/Teacher Conferences 1st Week<br>in March | Administrator, System | 01/31/2020 10:24 AM | 01/31/2020 10:35 AM |               |   |
| Error          | Message Builder                                                                 | Harrison High      | Parent/Teacher Conferences 1st Week<br>in March | Administrator, System | 01/31/2020 10:24 AM | 01/31/2020 10:35 AM |               |   |
| Sent           | Special Ed                                                                      | Plainview Schools  | Evaluation Due                                  | Matthews, Dexter      | 01/31/2020 10:00 AM | 01/31/2020 10:00 AM |               |   |
| Sent           | Behavior                                                                        | Harrison High      | Parking/Driving Violation                       | Administrator System  | 01/31/2020 10:00 AM | 01/31/2020 10:00 AM |               | ~ |

## Search for Messages in the Sent Message Log

- 1. Enter the date range in which the message was created and click the **Find Messages** button. The Sent Message Log displays the messages that fall within the date range you entered. The first 4000 messages are included.
- 2. Filter the results by selecting an option in the column's dropdown list or sort the search results by clicking the column headers. (Optional)

To filter results using the **Date Created** or **Date Scheduled** fields, you must enter the date in the format in which it displays on the screen: **MM/DD/YYYY HH:MM AM** (or PM). For example, 01/01/2013 8:30 AM. If you do not know the full date or time, you can enter part of the date or time and the search tool will display dates/times that match the numbers you enter.

3. Select the message you want to view. The Delivery Summary, Sent Message Report Options, Filter Criteria Detail and Message Detail areas display. See the following Screen Examples and

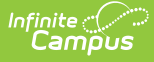

Field Descriptions for details about each area.

## **Cancel In-Progress or Waiting Messages**

You can use the Sent Message Log tool to cancel messages that are currently running (In-Progress) or messages that have been scheduled but have not completed (Waiting). Canceled messages are **NOT** considered a failed delivery.

Messages sent from a template with a future Delivery Date appear immediately in the Sent Message Log. However, messages created using a Messenger Scheduler tool do not appear in the Sent Message Log until the Start Date/Time entered on the Scheduler.

After a message has been cancelled, the status may take several minutes to update. Use the 'Refresh Status' button when checking the cancellation progress. **NOTE**: Selecting the 'Cancel' button multiple times may delay the process.

|                                                                                                    | Sent Message Log                                                                                                    |                    |                             |                       |                     |                     |                |
|----------------------------------------------------------------------------------------------------|----------------------------------------------------------------------------------------------------|--------------------|-----------------------------|-----------------------|---------------------|---------------------|----------------|
| Status 🜩                                                                                                    | Message Type 🛛 🜲                                                                                                    | District/School \$ | Message Subject 🔶           | Sender \$             | Date Created        | Date Scheduled \$   | ScheduleID 🖨 ^ |
| ~                                                                                                    | ~                                                                                                    | ~                  |                             |                       |                     |                     |                |
| Sent                                                                                                    | Behavior                                                                                                    | Harrison High      | Parking/Driving Violation   | Administrator, System | 01/31/2020 3:00 PM  | 01/31/2020 3:00 PM  |                |
| Sent                                                                                                    | Behavior                                                                                                    | Harrison High      | Parking/Driving Violation   | Administrator, System | 01/31/2020 2:00 PM  | 01/31/2020 2:00 PM  |                |
| Waiting                                                                                                    | Message Builder                                                                                                    | Harrison High      | Library Hours               | Administrator, System | 01/31/2020 1:39 PM  | 01/31/2020 1:39 PM  |                |
| Sent                                                                                                    | Behavior                                                                                                    | Harrison High      | Parking/Driving Violation   | Administrator, System | 01/31/2020 1:00 PM  | 01/31/2020 1:00 PM  |                |
| Sent                                                                                                    | Behavior                                                                                                    | Harrison High      | Parking/Driving Violation   | Administrator, System | 01/31/2020 12:00 PM | 01/31/2020 12:00 PM |                |
| Sent                                                                                                    | Behavior                                                                                                    | Harrison High      | Parking/Driving Violation   | Administrator, System | 01/31/2020 11:00 AM | 01/31/2020 11:00 AM |                |
| Sent                                                                                                    | Behavior                                                                                                    | Harrison High      | Student Behavior            | Administrator, System | 01/31/2020 11:00 AM | 01/31/2020 11:00 AM |                |
| Error                                                                                                    | Missing Assignment                                                                                                    | Harrison High      | Student Missing Assignments | Administrator, System | 01/31/2020 11:00 AM | 01/31/2020 11:00 AM | <b>~</b>       |
| If you cancel a r<br>Delivery Sum<br>Status:<br>Sender:<br>Date Schedul<br>Inbox/Email S<br>Voice/Text St<br>Total Recipient<br>Total Recipient<br>Total No Devic<br>Total Inbox:<br>Total Emails:<br>Refresh Stat<br>Sent Message | I you cancel a message, it may take several minutes for the log to be updated. Your patience is appreciated.   Delivery Summary   Status: Waiting   Sender: Administrator, System   Date/Time Created: 01/31/2020   Inbox/Email Start Time: 2:00 PM   Voice/Text Start Time: 1:39 PM   Total Recipients: 3   Total No Device: 1   Total Inbox: 2   Total Emails: 2   Emails: 2   Emails: 2   Entrails: 2   Cancel this Message |                    |                             |                       |                     |                     |                |

Example of a Waiting message that may be canceled.

#### How to Cancel a Message

 Enter the date range in which the message was created and click the Find Messages button. The Sent Message Log displays the messages that fall within the date range you entered.

If you cannot see the message you want to cancel, sort the search results by clicking the column headers or filter the results by selecting an option in a column's dropdown list

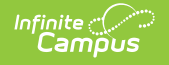

- 2. Select the message you want to cancel. The **Delivery Summary** displays.
- 3. Click the **Cancel this Message** button. A warning message displays.
- Click OK. Campus stops the delivery of any messages that have not been sent, updates the message status to Canceled and adds the cancel information to the Delivery Summary. This process may take several minutes to complete.

|          | 10                 | en                 | Sent Message Log |                                                                    |
|----------|--------------------|--------------------|------------------|--------------------------------------------------------------------|
| Status 🗢 | Message Type 🔶     | District/School \$ | Message S        | Subject 🗢 Sender                                                   |
| ~ ·      | ~ ·                | ~                  |                  |                                                                    |
| Canceled | Missing Assignment | High School        | Student Mis      | Delivery Summary                                                   |
| Canceled | Failing Assignment | High School        | Student Fai      | Status: Canceled                                                   |
|          |                    |                    |                  | Sender: Campus, Joe                                                |
|          |                    |                    |                  | Date/Time Created: 08/15/2013 12:40 PM                             |
|          |                    |                    |                  | Date/Time Scheduled: 08/16/2013 8:00 AM                            |
|          |                    |                    |                  | Canceled By: Campus, Joe<br>Date/Time Canceled: 08/15/2013 2:17 PM |
|          |                    |                    |                  | Total Recipients: 366<br>Total No Device: 40                       |
|          |                    |                    |                  | Total Inbox: 326                                                   |
|          |                    |                    |                  | Total Emails: 4 Total Emails Attempted: 0                          |
|          |                    |                    |                  | Refresh Status                                                     |

# **Print a Sent Message Report**

The Sent Message Report is a report that provides additional details about the delivery of a specific message.

The report includes the following types of information:

- Summary statistics on message delivery.
- Filter Criteria used to send the message.
- Delivery status organized by recipients.

### **Phone Messages**

The following information only applies to districts that use Campus Messenger with Voice.

The Sent Message Report includes summary information regarding the voice and text messages including a total for the number of recipients contacted successfully by phone. Phone messages are categorized by their delivery status as detected by Shoutpoint technology.

A call is considered successful:

• If a live voice is detected.

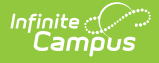

- If an answering machine is detected (regardless of whether redials are allowed on the Voice Settings tool)
- If a recipient confirms reception of the message by pressing **0** (zero).
- If a text message is sent.

Even though a text message is successfully sent, Campus can not guarantee the recipient's successful *retrieval* of the text message. Retrieval depends on many things like the recipient's carrier reception and carrier account settings--all of which Campus can not control.

• If Preconnect for extension dialing is detected.

Recipients not contacted by phone display with an asterisk (\*).

Duplicate email addresses and phone numbers in the same message are indicated with a cross (†) in the PDF and an ampersand (&) in the CSV file. When Campus calculates the totals for the Delivery Summary section of the report, these email addresses and phone numbers are NOT included in the totals.

In the Delivery Summary section of the report,

- email addresses without a cross are counted in the Total Email field.
- voice messages without a cross are counted in the Total Voice field.
- text messages without a cross are counted in the Total Text field.

Click here to expand...

#### How to Print a Sent Message Report

 Enter the date range in which the message was created and click the Find Messages button. The Sent Message Log displays the messages that fall within the date range you entered.

If you cannot see the message for which you want a report, sort the search results by clicking the column headers or filter the results by selecting an option in a column's dropdown list.

2. Select the message for which you want a report. The message details display.

| Delivery Summary                                                |                           |                     |  |  |  |
|-----------------------------------------------------------------|---------------------------|---------------------|--|--|--|
| Status:                                                         | In-Progress               |                     |  |  |  |
| Sender:                                                         | Administrator, System     |                     |  |  |  |
| Date/Time Created:                                              | 12/02/2019 8:33 AM        |                     |  |  |  |
| Date/Time Scheduled                                             | I: 12/02/2019 8:33 AM     |                     |  |  |  |
| Total Recipients: 127<br>Total No Device: 34<br>Total Inbox: 93 |                           |                     |  |  |  |
| Total Emails: 3                                                 | Email Delivery Progress:  | 0%                  |  |  |  |
|                                                                 | l,                        |                     |  |  |  |
| Refresh Status                                                  |                           | Cancel this Message |  |  |  |
| Sent Message Report                                             | Options                   |                     |  |  |  |
| Include Delivery Devi                                           | ces:                      |                     |  |  |  |
| No Device In                                                    | box 🗹 Email 📃 Void        | ce/Text             |  |  |  |
| Report Detail:                                                  |                           |                     |  |  |  |
| All O Summary O Failed Delivery                                 |                           |                     |  |  |  |
| Report Format:                                                  |                           |                     |  |  |  |
| PDF ~                                                           |                           |                     |  |  |  |
| Print Sent Message F                                            | Print Sent Message Report |                     |  |  |  |

Configure the following **Sent Message Report Options**:

Infinite C

| Option                         | Description                                                                                                    |                                                                                      |  |  |  |  |
|--------------------------------|----------------------------------------------------------------------------------------------------|--------------------------------------------------------------------------------------|--|--|--|--|
| Include<br>Delivery<br>Devices | Mark the checkbox next to the device(s) on which you want to report. Marking <i>No Device</i> includes recipients who did not receive a message since they did not have a delivery device available or they did not have a delivery device selected for the message type. |                                                                                      |  |  |  |  |
|                                | Delivery Devices not included in the sent message are NOT available to select for the report.                                                                                                    |                                                                                      |  |  |  |  |
| Report                         | Select one of the following options:                                                                                                    |                                                                                      |  |  |  |  |
| Detail                         | Option Description                                                                                                    |                                                                                      |  |  |  |  |
|                                | AII                                                                                                    | Prints Summary and detail information of message and recipients.                     |  |  |  |  |
|                                | Summary                                                                                                    | Prints Header and Delivery Summary sections.                                         |  |  |  |  |
|                                | Failed<br>Delivery                                                                                                    | Prints the complete Delivery Detail for recipients who had at least one device fail. |  |  |  |  |
|                                |                                                                                                    | This option is not available for waiting or In-progress message campaigns.           |  |  |  |  |
|                                |                                                                                                    |                                                                                      |  |  |  |  |

| Option | Description                                                                              |
|--------|------------------------------------------------------------------------------------------|
| Format | Select whether you want the report to generate in <b>PDF, CSV</b> or <b>DOCX</b> format. |

3. Click the **Print Sent Message Report** button. The **Sent Message Report** displays in the format you selected.

### Sent Message Report Example

| Ger                                                                                                    |                                                                                                    | Subject:<br>Send | Sent Message Rep<br>School is Cancelled Type: Message B<br>ler: Administrator, System Date Create<br>Include Recipient Devices | ort<br>uilder - General Notificatio<br>d: 12/02/2019 8:55 AM<br>: Email | on                |      |
|----------------------------------------------------------------------------------------------------|----------------------------------------------------------------------------------------------------|------------------|----------------------------------------------------------------------------------------------------|-------------------------------------------------------------------------|-------------------|------|
| Delivery Sun                                                                                                    | nmary                                                                                                    |                  |                                                                                                    |                                                                         |                   |      |
| Start Time:                                                                                                    | 12/02/2019 08-54 AM                                                                                                    | Total Inbox:     | 93                                                                                                    | Total Voice Attempt                                                     | ed:               | 0    |
| End Time:                                                                                                    | 12/02/2019 08:54 AM                                                                                                    | Total Emails:    | 3                                                                                                    | Total Text Message                                                      | s Attempted:      | õ    |
| Duration:                                                                                                    | 0 minutes                                                                                                    | Total Voice:     | 0                                                                                                    | Recipients contacte                                                     | d successfully by | 0    |
| Total<br>Recipients:                                                                                                    | 127                                                                                                    | Total Text:      | 0                                                                                                    | Recipients not cont                                                     | acted by phone:   | 127  |
| Total No Devic                                                                                                    | e: 34                                                                                                    |                  |                                                                                                    |                                                                         |                   |      |
| Filter Criteria<br>Deliver To: Stude<br>Enrollment Filter:<br>Filter Operation: 1<br>Calendar: 2019-2<br>Limit delivery to<br>Message Dett<br>Reply To Email:<br><u>Message Body:</u><br>School is cancelle | Filter Criteria   Deliver To: Student Messenger Contacts; Message For Each Student   Enrollment Filter: Message Only Active Students   Filter Operation: Union   Calendar: 2019-20 High School   Limit delivery to contacts that speak: No Language Preference   Message Detail   Reply To Email: sysadmin@nomail.com   Message Body:   School is cancelled due to weather. |                  |                                                                                                    |                                                                         |                   |      |
| Delivery Detail                                                                                                    |                                                                                                    |                  |                                                                                                    |                                                                         |                   |      |
| Parent, Heather                                                                                                    | Student, Calvin                                                                                                    |                  |                                                                                                    | heather@nomail.com                                                      | In-Progress       | Time |
| Parent, Tad                                                                                                    | Student, Karen                                                                                                    |                  |                                                                                                    | tad@nomail.com                                                          | In-Progress       |      |
| Parent, Kris Student, Lauren kris@nomail.com In-Progress                                                                                                    |                                                                                                    |                  |                                                                                                    |                                                                         |                   |      |
|                                                                                                    |                                                                                                    |                  |                                                                                                    |                                                                         |                   |      |

Example Sent Message Report DOCX format

Refer to the following table for a description of the fields used in the report.

| Field Name                              | Calculation Logic                                                     | Notes                                                                                                    |
|-----------------------------------------|-----------------------------------------------------------------------|----------------------------------------------------------------------------------------------------|
| Recipients<br>contacted<br>successfully | Number of <b>unique</b><br><b>People</b> who<br>successfully received | If two users shared the same phone number, each user would be included in this count                                                          |
| by phone                                | the text, or voice, calls.                                            | Only includes people who had at least one successfully<br>completed statuses to at least one of their devices<br>(Completed, Live Voice, etc) |

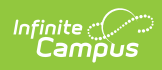

| Field Name                          | <b>Calculation Logic</b>                                                                                                    | Notes                                                                                                    |
|-------------------------------------|----------------------------------------------------------------------------------------------------|----------------------------------------------------------------------------------------------------|
| Total<br>Recipients                 | Number of <b>unique</b><br><b>People</b> included in<br>the recipient list                                                       | If two users shared the same phone number, they would<br>each be included in this count.                                                                                                    |
|                                     |                                                                                                    | This doesn't necessarily mean each of these people<br>were ultimately contacted, just that they were pulled<br>into the recipient list of the message                                                                                                    |
| Total No<br>Device                  | Number of <b>unique</b><br><b>People</b> included in<br>the recipient list who<br>had no device<br>available to be<br>contacted. | This only reports when <i>No Device</i> is marked in the<br>report options. The field reports recipients who did not<br>receive a message since they did not have a delivery<br>device available or they did not have a delivery device<br>selected for the message type. |
| Total Inbox                         | Number of <b>unique</b><br>Inboxes the<br>message was<br>delivered to                                                            | The details of which inboxes were contacted only report<br>if the inbox delivery option is selected prior to printing<br>the sent message log.                                                                                                    |
| Total<br>Emails                     | Number of <b>unique</b><br><b>Email Addresses</b> in<br>the recipient list                                                       | If two users shared the same email address, the email<br>address would only be counted once.<br>This includes all status types (i.e. failed, etc).                                                                                                    |
| Total Voice                         | Number of <b>unique</b><br><b>Phone Numbers</b> in<br>the recipient list                                                         | If two users shared the same phone number, the phone<br>number would only be counted once.                                                                                                    |
|                                     |                                                                                                    | This includes all status types (i.e. failed, cancelled, completed, etc.).                                                                                                    |
| Total Text                          | Number of <b>unique</b><br><b>Phone Numbers</b> in<br>the recipient list                                                         | If two users shared the same phone number, the phone<br>number would only be counted once.<br>This includes all status types (i.e. failed, cancelled,<br>completed, opted out, etc).                                                                                      |
| Total Voice<br>Attempted:           | Number of <b>unique</b><br><b>Phone Numbers</b> the<br>message was                                                               | If two users shared the same phone number, the phone<br>number would only be counted once.                                                                                                    |
|                                     | attempting to reach.                                                                                                    | This does NOT include status types of Cancelled.                                                                                                    |
| Total Text<br>Messages<br>Attempted | Number of <b>unique</b><br><b>Phone Numbers</b> the<br>message was                                                               | If two users shared the same phone number, the phone<br>number would only be counted once.                                                                                                    |
|                                     | attempting to reach                                                                                                    | This does NOT include status types of Cancelled or opted out (Blank status).                                                                                                    |

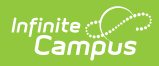

| Field Name                                          | Calculation Logic                                                                                              | Notes                                                                                                    |
|-----------------------------------------------------|----------------------------------------------------------------------------------------------------|----------------------------------------------------------------------------------------------------|
| Recipients<br>contacted<br>successfully<br>by phone | Number of <b>unique</b><br><b>People</b> who<br>successfully received<br>the text, or voice,<br>calls.         | If two users shared the same phone number, each user<br>would be included in this count<br>This only includes people who had at least one<br>successfully completed statuses to at least one of their<br>devices (Completed, Live Voice, etc).                                               |
| Recipients<br>not<br>contacted<br>by phone          | Number of <b>unique</b><br><b>People</b> who did not<br>receive a call, or text,<br>to one of their<br>devices | If two users shared the same phone number, each user<br>would be included in this count<br>This only includes users who did not have at least one<br>successfully completed status to at least one of their<br>devices. (i.e. non-complete statuses = failed, cancelled,<br>opted out, etc). |